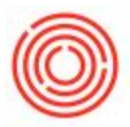

## Blurred Text/Screen When Logging Into Orchestrated (Windows Only)

Issue and Resolution

If you have recently updated your Citrix receiver and found that the overall system is blurred, please do the following to disable a setting that is causing the issue with the update:

|                                                                                                    |                                                                                                    | KOA CINERE.                                                                                                    |                                                                                                    |                                                                                                    |                                                                                                    |                                                                                                    | ومسالة استحصور                                                                                                    |
|----------------------------------------------------------------------------------------------------|----------------------------------------------------------------------------------------------------|----------------------------------------------------------------------------------------------------|----------------------------------------------------------------------------------------------------|----------------------------------------------------------------------------------------------------|----------------------------------------------------------------------------------------------------|----------------------------------------------------------------------------------------------------|----------------------------------------------------------------------------------------------------|
| Value Mininger                                                                                                    |                                                                                                    |                                                                                                    |                                                                                                    |                                                                                                    |                                                                                                    | - 0                                                                                                    | Introduce Properties                                                                                                    |
| K + Weined(DL(C) + Pagereliter)                                                                                                    | All + CRis + KSLOs                                                                                                    | -                                                                                                    |                                                                                                    | - 6                                                                                                    | Sand-Ch Clark                                                                                                    | - 1                                                                                                    | Served Corportely Dept Sprature Security Deate                                                                                                    |
| No + Ministered, CDL C2 + Program Films :<br>Name<br>Souther Volt<br>Souther Volt<br>Souther V | Cons. + CA.Co. Cons. + CA.Co.Co. Cons. + CA.Co.Co. Cons. + CA.Co.Co. Cons. + CA.Co.Co.Co. Cons. + CA.Co.Co.Co.Co.Co. Cons. + CA.Co.Co.Co.Co.Co.Co.Co.Co.Co.Co.Co.Co.Co.                                                                                                    |                                                                                                    | 500<br>2100<br>2100<br>2100<br>2000<br>2000<br>2000<br>2000<br>2                                                                                                    | - 6                                                                                                    | Bankh GA Davi                                                                                                    |                                                                                                    | Benery Converting Opper Lipsteins Security Deals<br>Filtering and involving control on the owner of Bindees,<br>interpreter in standard of the second of Bindees,<br>interpreter in standard of the second of Bindees,<br>interpreter interpreter interpreter interpreter<br>Benery<br>Benery<br>Ben |
| 7.39<br>22 Eth unit feiture<br>32 Eth unit feiture<br>32 Brand uning 605<br>Sen fu<br>Car<br>Cary<br>Cary<br>Care stantus<br>92 Data<br>93 Data<br>93 Data<br>93 Brann                                                                                                    |                                                                                                    | /                                                                                                    | /                                                                                                    |                                                                                                    |                                                                                                    |                                                                                                    |                                                                                                    |
|                                                                                                    | Nerse<br>S. edentified<br>S. edentified | Norm Normality   Schenzig Normality   Schenzig Normality | New Par. Par. Par.   Statustical Statustical Statustical Statustical   Statustical Statustical Statustical Statustical | New Description Page (mail of the second second s | Norm Normality Normality< | Norm Normality Normality Normality Normality   Normality Normality Normality Normality Normality   Normality Normality Normality Normality | Name Name                                                                                                    |

1. Go to the path of where you installed Citrix, typically located here: C:\Program Files (x86)\Citrix\ICA Client

- 2. Locate a file called wfica32.exe and right-click on it.
- 3. Select Properties and then go to the compatibility tab
  - 4. Check the box labeled "Disable Display Scaling on High DPO Settings"

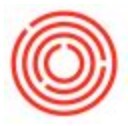

On new Windows OS, you may see an additional option to disable it by Application, System or System (Extended). You want to choose System when given the option.

5. Log off Orchestrated and then log back on

Your graphics should now appear normal again.

Version 4.7.1.0